#### Skip to content

#### Manuals+

User Manuals Simplified.

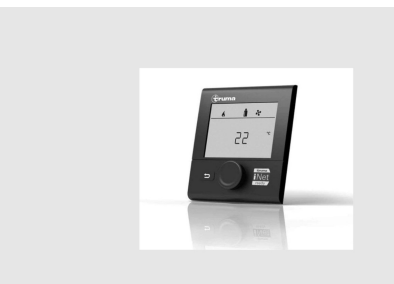

**4 Safety Behavior and Practices 5 Operating Instructions 6 Description** 7 Start-up **8 Functions** 8.1 Switch on / off 8.2 Select the setting level 9 Change the room temperature 10 Change hot water mode 11 Set time switch 12 Set clock 13 Service menu 14 AC SET 15 Special displays 16 IR remote control 17 Maintenance 18 Technical data **19 Troubleshooting charts** 20 Manufacturing 21 Documents / Resources 21.1 References **22 Related Posts** 

# Truma CP

**Truma CP Plus iNet Ready Control Panel** 

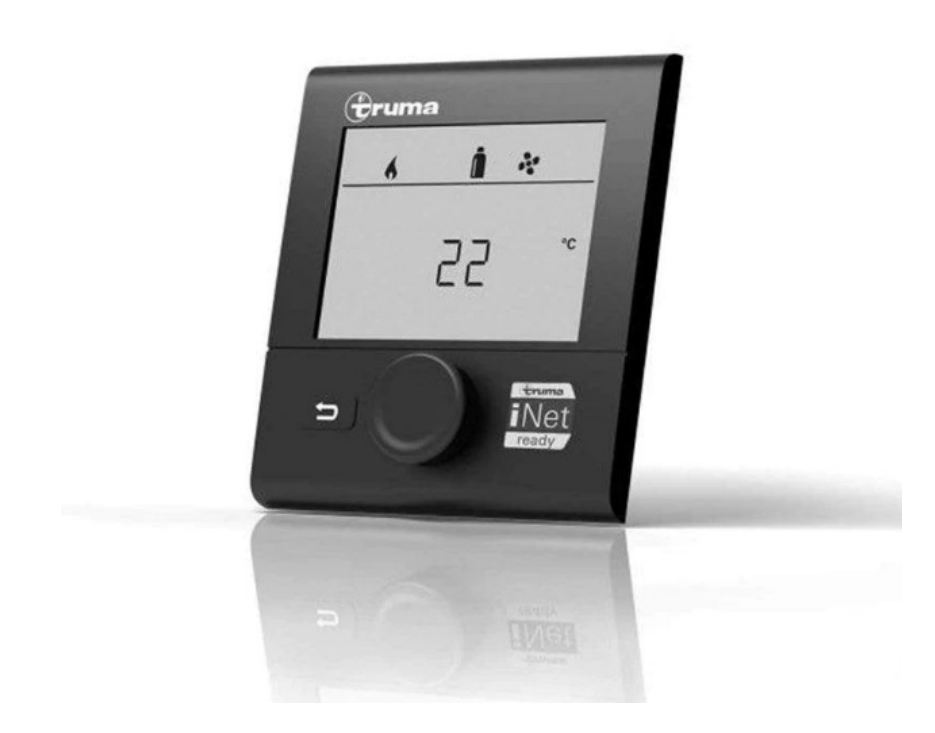

# Truma CP Plus iNet Ready Control Panel Instruction Manual

Home » Truma » Truma CP Plus iNet Ready Control Panel Instruction Manual

Contents <u>hide</u> <u>1 Truma CP Plus iNet Ready Control Panel</u> <u>2 Trademark information</u> <u>3 Consumer Safety Information</u> California Proposition 65 lists chemical substances known to the state to cause cancer, birth defects, death, serious illness or other reproductive harm. This product may contain such substances.

# **Trademark information**

- Trauma CP plus control panel referred to as CP plus below.
- Trauma Combi is referred to as Combi below.
- Trauma Combi D is referred to as Combi D below.
- Aventa eco and Aventa comfort are referred to as Aventa below.
- Combi and Combi D are furnaces. For technical reasons, they are referred to as "HEATING" in the display text.

#### WARNING

- FIRE OR EXPLOSION HAZARD
- Failure to follow safety warnings exactly could result in serious injury, death or property damage.

Do not store or use gasoline or other flammable vapors and liquids in the vicinity of this or any other appliance.

#### WHAT TO DO IF YOU SMELL GAS

- Evacuate all persons from the vehicle.
- Shut off the gas supply at the gas container or source.
- Do not touch any electrical switch or use any phone or radio in the vehicle.
- Do not start the vehicle's engine or electric generator.
- Contact the nearest gas supplier or certified service technician for repairs.
- If you cannot reach a gas supplier or certified service technician, contact the nearest fire department.
- Do not turn on the gas supply until gas leaks have been repaired.
- Installation and service must be performed by a certified service technician, service agency, or gas supplier.

# **Consumer Safety Information**

#### Safety symbols and signal words

This is the safety alert symbol. This symbol alerts you to potential hazards that can kill or hurt you and others.

**DANGER:** indicates a hazardous situation that, if not avoided, will result in death or serious injury.

**WARNING:** indicates a hazardous situation that, if not avoided, could result in death or serious injury. Other important information or tips.

#### **Safety Behavior and Practices**

#### WARNING

- Use the CP plus only when it is in a technically sound condition.
- Have a specialist immediately remedy any malfunctions. Remedy the malfunction yourself only if a remedy is specified in the troubleshooting chart in these operating instructions.
- Have a defective CP plus repaired only by the manufacturer or its service department.
- Any alteration to the appliance or its controls can be dangerous and will void the warranty.
- Switch OFF the Combi or Combi D when refueling, pumping gas or when the recreational vehicle (RV) is in a parking garage, on a ferry, or in enclosed spaces (such as a garage, or repair shop).
- Make absolutely sure that the Combi or Combi D cannot be switched on via the time switch. To do this, you have to switch the CP
  plus off or interrupt the power supply to the control panel.

#### Intended use

The CP plus is suitable only for installation in RVs used for recreation, travel, or camping. The CP plus controls and monitors the following appliances:

- Combi
- Combi D
- · Aventa eco/comfort

#### Important notes

- If the power supply to the system has been interrupted, the time/time switch must be reset.
- If a new or replacement appliance (furnace or air conditioning system) is connected to the bus system, the procedure described in "Initial start-up" must be repeated.

#### **Operating Instructions**

#### **Display and Operating Elements**

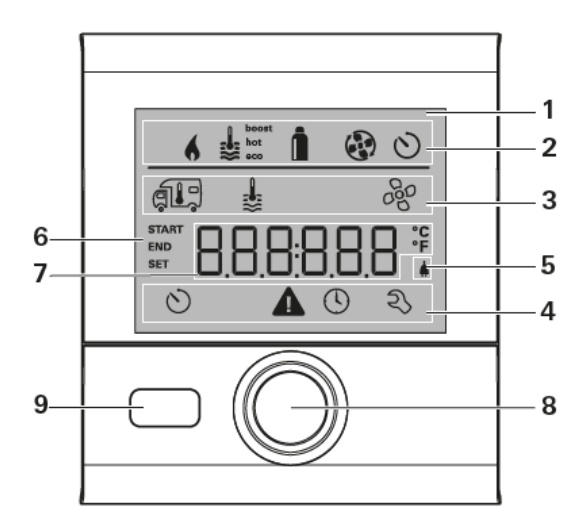

- 1. Display
- 2. Status line
- 3. Menu line (top)
- 4. Menu line (bottom)
- 5. Power supply display 120 V AC (mains supply)
- 6. Time switch display
- 7. Settings/Values (displayed text)
- 8. Rotary push button
- 9. Back button

# Description

- A rotary push button (8) is used to select menu items in the menu lines (3 + 4) and to adjust settings.
- Information is shown on a backlit display (1).
- The back button (9) is used to go back to a previous menu.

# **Rotary push button**

The rotary push button (8) is used to select and change setpoints and parameters; it is then tapped to save the values. Selected menu items flash.

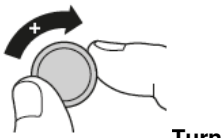

#### **Turn clockwise**

- · The menu is scrolled through from left to right
- Increase values (+)

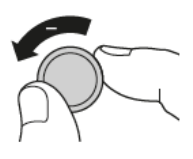

- Turn counterclockwise
- The menu is scrolled through from right to left
- Reduce values (-)

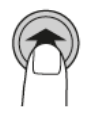

- Tap
  Save a selected value
- · Select a menu item, go to the setting level

#### Press and hold

• Main switching function - control panel on/off.

## **Back button**

• Press the back button (9) to go back to a previous menu and cancel settings. This means that the previous values remain unchanged.

#### Initial start-up

Perform the following steps for initial start-up:

- Switch on the power supply.
- 12 V DC for the CP plus and furnace or air conditioning system.
- Start searching for the appliances in the menu item "Service menu" -> "RESET" -> "PR SET".

When you have confirmed the selection, the CP plus is initialized. "INIT ..." appears on the display while this is in progress. This stores the devices that have been found in the control panel.

## Start-up

Start / Stand-by screen

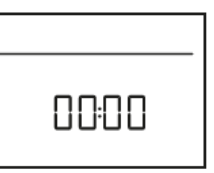

When the CP plus is connected to the power supply, a start screen is displayed after a few seconds.

- The display alternates between the current time and the room temperature that you set.
- Special displays on command viaCI-BUS (refer to "Special displays" onpage 12).
- After repairs or upgrades, "initial startup" has to be repeated.

## **Functions**

The functions of menu lines (Fig. 1 - 3, 4) of the CP plus can be selected in any sequence. The operating parameters are shown in the status line (Fig. 1 - 2) or in the display (Fig. 1 - 6).

#### Switch on / off

#### Switch on

- Tap the rotary push button.
- Previously set values and operating parameters are active again when the panel is switched on.

#### Switch off

- Press the rotary push button for more than 4 seconds.
- The switching off process of the CP plus may take a few minutes due to internal time lags of the furnace or air conditioning system.

#### Select the setting level

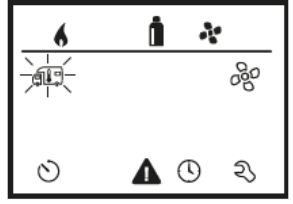

• Tap the rotary push button. The display shows the setting level. The first icon flashes.

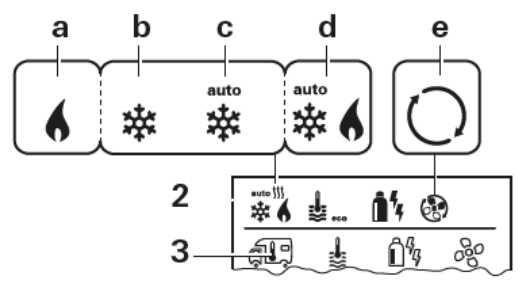

## Change the room temperature

- Use the rotary push button (Fig. 1 8) to select the icon in the menu line (Fig. 4 3).
- Tap the button to go to the set level.
- Use the rotary push button to select the furnace ("HEATER") or air conditioning system ("AC").
- Use the rotary push button to select between "OFF", "VENT", "COOL", and "AUTO".
- Push rotary push button to confirm the selection.

- Select the desired temperature with the rotary push button.
- Tap the rotary push button (8) to confirm the value.

## Furnace ("HEATER")

Adjustable temperature range 40 – 86 °F

(1 °F increment) or 5 - 30 °C (1 °C increment)

• a = Combi (D) on - icon is lit; the icon flashes until the room temperature is reached.

## Air conditioning system ("AC")

- Adjustable temperature range 60 88 °F (1 °F increment) or 16 31 °C (1 °C increment)
- The air conditioning system can also be operated with an IR remote, see page 12.

| lcon | Displayed<br>text | Description                                        |
|------|-------------------|----------------------------------------------------|
| b    | COOL              | Air conditioning system is switched on             |
| С    | AUTO <sup>1</sup> | Air conditioning system is set to automatic        |
| е    | NIGHT             | Air conditioning system is set to silent mode      |
| е    | VENT              | Air conditioning system is in air circulation mode |

<sup>1</sup> Symbol flashes until the desired room temperature is reached.

The quick temperature changes are possible using the rotary push button (on the standby screen).

# Automatic climate control ("AUTO")

- Adjustable temperature range 64 77 °F (1 °F increments) or 18 25 °C (1 °C increments)
- Automatic changeover between furnace and air conditioning system for an approximately constant temperature inside the vehicle.
- e = AUTO Automatic climate control is activated.

#### Requirements for operation with automatic climate control:

- The furnace and air conditioning system must be connected.
- Automatic climate control (ACC) must be activated in the service menu (see "Service menu" on page 9).

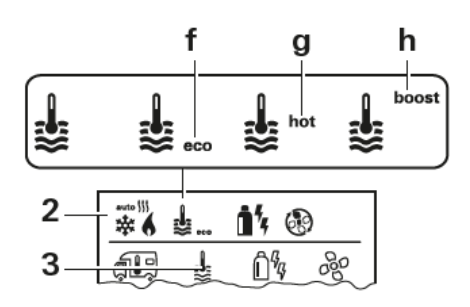

# Change hot water mode

- Use the rotary push button to select the icon in the menu line (Fig. 5 3).
- Tap the rotary push button to go to the set level.
- Select the desired hot water mode with the rotary push button.
- Tap the rotary push button to confirm the selection.
- Tap the rotary push button to confirm the value.

| lcon | Displayed<br>text | Description                                                                                                    |
|------|-------------------|----------------------------------------------------------------------------------------------------|
| -    | OFF               | Hot water generator is switched off                                                                                                    |
| f    | ECO *             | Water temperature<br>104 °F (40 °C)                                                                                                    |
| g    | HOT               | Water temperature<br>140 °F (60 °C)                                                                                                    |
| h    | BOOST             | Water container content<br>is heated quickly (water<br>container priority) for up<br>to 40 minutes. The wa-<br>ter temperature is then<br>kept at the higher level<br>(about 144 °F (62 °C)) for<br>two subsequent heating<br>cycles. When the water<br>temperature is reached,<br>the room is heated again. |

This icon flashes until the desired water temperature is reached.

• The water temperature of 104 °F (40 °C) can be kept in "Heating and hot water mode" for a limited time only (heating priority).

# Select energy mode

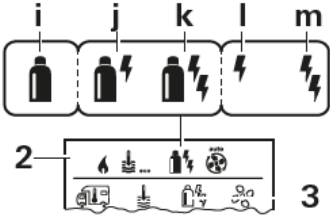

The "Select energy mode" menu is displayed only if a furnace with electric heating elements is connected (Trauma Combi eco plus or Trauma Combi (D) comfort plus).

- The select icon in the menu bar (Fig. 6 3) with a rotary push button.
- Change to the setting level by tapping on the rotary push button.
- Select desired energy source with a rotary push button.
- Tap the rotary push button to confirm the value.

|     | Lifergy mode                   |
|-----|--------------------------------|
|     | LP gas                         |
| 1   | Electricity 850 W +<br>LP gas  |
| 2 1 | Electricity 1700 W +<br>LP gas |
| I   | Electricity 850 W              |
|     | Electricity 1700 W             |
|     | 1 1<br>2 1<br>1                |

<sup>1)</sup> Mixed mode and electricity mode

Possible only with Trauma Combi eco plus and Trauma Combi comfort plus furnaces with electric heating elements. When the Combi is switched on (room temperature, hot water level active), the energy mode selected in the previous heating process is shown in the status line. The factory setting is gas.

#### Special features in mixed mode

Interruption in the 120 V AC power supply:

• The Combi automatically switches to gas mode. When the 120 V AC power supply is restored, the Combi automatically switches back to mixed mode.

## Fault in combustion process (e.g. fuel shortage):

The Combi automatically switches to electric mode. If the Combi is to run in mixed mode again, the cause of the malfunction must be remedied and the Combi has to be started again by going to the menu item "Malfunction" and pressing the rotary push button. See "Malfunction" on page 7.

## Special features in electricity mode

- When the 120 V AC power supply is interrupted and the 12 V DC supply is on, an error code is displayed on the control panel.
- When the 120 V AC power supply is reconnected, the Combi will restart automatically with the previous settings without any user interaction. The error code on the control panel will disappear.

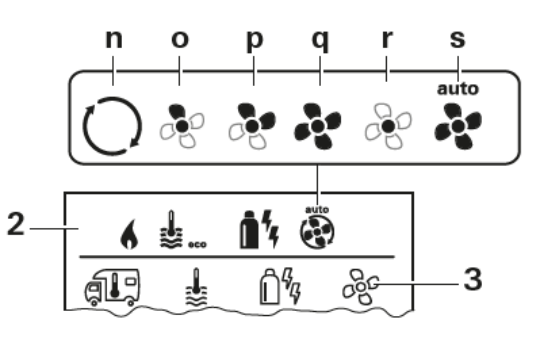

## Select fan level

- The select icon in the menu bar (3) with rotary push button.
- Change to the setting level by tapping on the rotary push button.
- Select desired fan level with rotary push button.
- •Tap the rotary push button to confirm the value.

# Furnace ("HEATER")

| lcon | Displayed<br>text | Description                                                                                                    |
|------|-------------------|----------------------------------------------------------------------------------------------------|
| _    | OFF               | Fan is switched off.<br>(only selectable if no ap-<br>pliance is in operation).                                                                                                 |
| 0    | ECO               | Low fan level                                                                                                    |
| р    | HIGH              | High fan level                                                                                                    |
| q    | BOOST             | Rapid room heating<br>Available if the difference<br>between the selected<br>and actual room temper-<br>ature is > 50 °F (10 °C)<br>(depends on connected<br>heating appliance) |

• When the furnace is switched on (room temperature, hot water level selected) the status bar (2) displays the fan level that was selected during the previous heating procedure. The factory setting is "ECO".

#### Air conditioning system (AC)

• The air conditioning system can also be operated with an IR remote, see page 12.

| lcon | Displayed<br>text | Description                                                                                                 |
|------|-------------------|----------------------------------------------------------------------------------------------------|
| _    | OFF               | Fan is switched off<br>(can be selected only if no<br>appliance is in operation).                           |
| 0    | LOW               | Low fan level                                                                                               |
| р    | MID               | Medium fan level                                                                                            |
| q    | HIGH              | Highest fan level                                                                                           |
| r    | NIGHT             | Ultra-quiet fan operation<br>for both the indoor and<br>outdoor fans<br>(only available in cooling<br>mode) |

# Set time switch

#### DANGER

Risk of carbon monoxide poisoning.

The enabled time switch switches the Combi (D) on, even when the recreational vehicle (RV) is parked. The exhaust gas from the Combi (D) can cause poisoning in enclosed spaces (e.g. garages, repair shops).

## If you park the RV in an enclosed space:

- Block the fuel supply (gas) to the Combi (D).
- Disable the time switch of the CP plus ("OFF").
- Switch off the Combi (D) on the CP plus.

If the time switch is ON, the "Disable time switch (OFF)" menu is displayed.

- Use the rotary push button to select the icon in the menu line (Fig. 1 4).
- Tap the rotary push button to go to the set level.

#### Enter start time

• Use the rotary push button to set the hours and then the minutes.

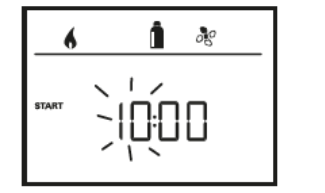

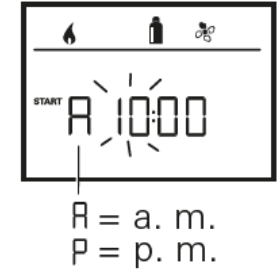

• 24 h mode

• 12 h mode

#### Enter end time

• Use the rotary push button to set the hours and then the minutes.

24 h mode

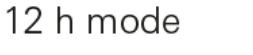

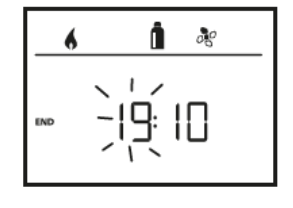

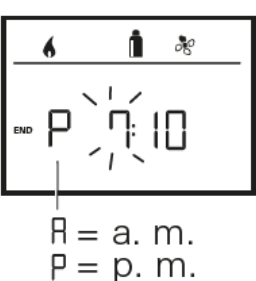

If the start/end time is earlier than the time when you entered the settings, the operating parameters are not active until the next start/end time is reached. Until then, the operating parameters set outside the time switch remain valid.

## Set the room temperature

- For more information "Change the room temperature" on page 5.
- Select the desired room temperature with the rotary push button.
- Tap the rotary push button to confirm the value.

## Selecting the hot water temperature

- For more information "Change hot water mode" auf Page 6.
- Select the desired hot water mode with the rotary push button.
- Tap the rotary push button to confirm the selection.

## Select energy mode

- For more information "Select energy mode" on page 6.
- Select the desired energy mode with the rotary push button (8).
- Tap the rotary push button (8) to confirm the value.

## Select fan level

- For more information "Select fan level" auf Page 7.
- Select the desired fan level with the rotary push button.
- Tap the rotary push button to confirm the value.

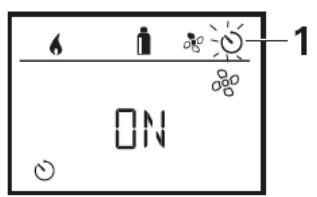

## Enable time switch ("ON")

- Enable the time switch (ON) with the rotary push button
- Tap the rotary push button to confirm the value.
- The time switch remains enabled, even for several days, until it is disabled (OFF).
- If the time switch is programmed and enabled, the time switch icon flashes (Fig. 12 1).

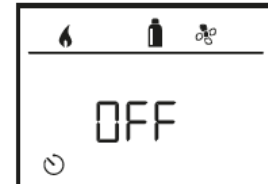

# Disable time switch ("OFF")

- Tap the rotary push button to go to the setting level.
- Disable the time switch (OFF) with the rotary push button
- Tap the rotary push button to confirm the value.

# Set clock

• Display 24 h mode

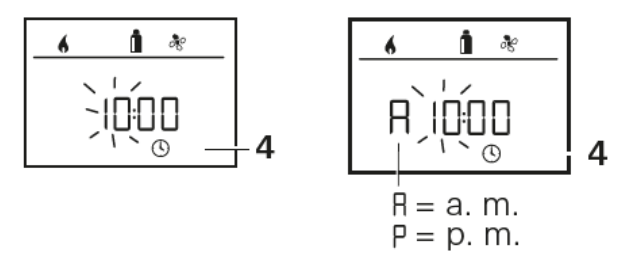

- · Display 12 h mode
- Use the rotary push button (Fig. 1 8) to select the "Set clock" icon in the menu line (Fig. 14 & 15 4).

# The hour display flashes

- Use the rotary push button (Fig. 1 8) to set the hours.
- Tap the rotary push button again and the minute display flashes.
- Use the rotary push button to set the minutes.
- Tap the rotary push button to confirm the value.

# Service menu

1. Calibrating the room temperature sensor of the Combi (D) ("OFFSET") The room temperature sensor of the connected Combi (D) can be adjusted individually to suit the location of the sensor. Settings can be made in the range from 0 °F to -10 °F (0 °C to -5 °C) in 1 °F (0.5 °C) increments.

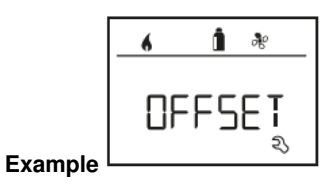

- Set room temperature 75 °F;
- OFFSET = -1 °F;
- Setpoint for Combi (D) = 74 °F
- Default setting: 0 °F (0 °C).

# AC SET

#### (Only available if ACC is set to "ON")

The sensed room temperature can – during the operation of the automatic climate control – be perceived differently during cooling than during heating. "AC SET" is used to set an offset between cooling and heating. The setting can be made in increments of 1 °F (0.5 °C) within the range of 0 °F to 10 °F (0 °C to 5 °C).

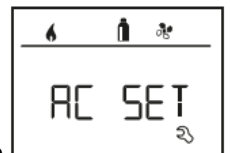

Example

- Set room temperature 74 °F;
- AC SET = 2 °F
- Setpoint value for air conditioning
- system = 76 °F
- Presetting: +2 °F (+1 °C).

# ACC

(Only available if the air conditioning system and furnace are connected)

The automatic climate control function AUTO is activated or blocked with "ACC".

• **ON:** The automatic climate control function AUTO is activated. Automatic climate control function AUTO can be selected in the Room temperature menu. – "AC SET" appears in the Service menu.

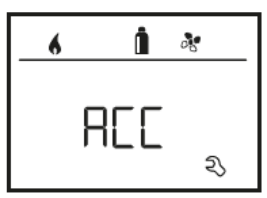

- OFF: The automatic climate control function AUTO is blocked.
- Presetting: OFF

The function of the Truma automatic climate control depends on proper installation.

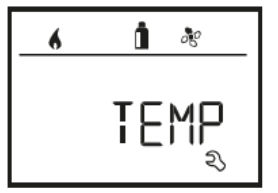

°C / °F temperature display

- Select temperature display °C (Celsius) or °F (Fahrenheit).
- Default setting: °C (Celsius).

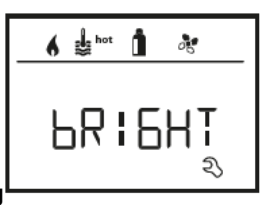

# Change backlighting

• Change the backlighting of the CP plus in 10 increments.

12 h / 24 h Mode

- Display in 12 h (a. m., p. m.) / 24 h mode.
- Default setting: 24 h mode

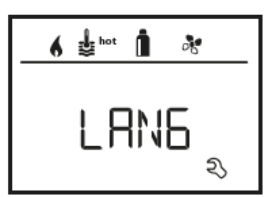

## Change language

- Select the desired language (German, English, French, Italian).
- Default setting: English

## Show the version number

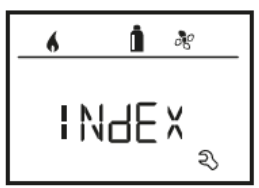

Display the version number of the Combi (D) and CP plus.

# Example

- H 1.20.01 -> H = appliance;
- 1.20.01 = Version number

# Appliance

- C = CP plus
- F = CP plus CI-BUS
- H = Combi (D)

# RESET

The reset function resets the CP plus to the factory settings. All your settings are deleted. Newly connected devices are recognized and

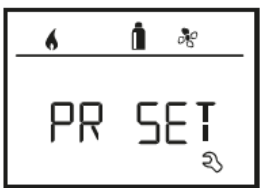

recorded in the control panel.

- Select "RESET" with the rotary push button (Fig. 1 8).
- Tap the rotary push button.
- "PR SET" is shown in the display.
- Tap the rotary push button to confirm.
- When you have confirmed the selection, the CP plus is initialized.
- "INIT  $\hfill{\hfill}$  appears on the display while this is in progress.

# Warning / Error

If an operating parameter is outside the target range, the CP plus immediately jumps to the "Warning / Error" menu level and displays the

respective error code. The cause of the warning can be determined and remedied with the aid of the troubleshooting guide (from page Page 12 and ff).

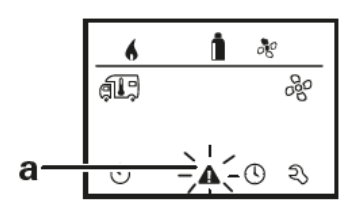

#### Return to the setting level

Tap the rotary push button or press the back button. If the display is in standby mode, tap to activate the background lighting and tap again to acknowledge the warning.

• If possible, the appliance concerned continues to operate. When the operating parameter is within the target range again, this icon

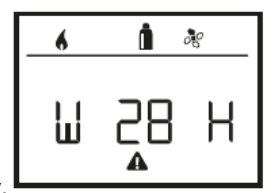

extinguishes again automatically

- W = Warning
- 28 = Error code
- H = Combi (D)

#### Malfunction

In the event of an error, the CP plus immediately jump to the "Warning / Error" menu level and displays the respective error code. The cause of the error can be determined and remedied with the aid of the troubleshooting guide (from page Page13 and ff).

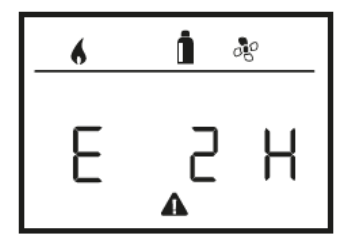

- E = Error
- 2 = Error code
- H = Combi (D)

#### Cause remedied / return to setting level

- • Tap the rotary push button.
- The respective appliance is restarted.
- This may take a few minutes due to internal time lags of connected appliances.
- If the cause was not remedied, the malfunction will occur again and the control panel will again go to the "Warning / Error" menu level.

#### Cause not remedied/return to the setting level

- Press the back button.
- In this case, the error is not acknowledged in the CP plus and the warning icon (Fig. 23 a) remains. The appliance remains in error status. Other connected appliances can be operated.

#### Reading out the error code

When the error has been acknowledged, the error code can be opened again:

- 1. Select the warning symbol (Fig. 23 a) with the rotary push button.
- 2. Tap the rotary push button. The current error code is displayed.

## **Special displays**

# External control panel (CI-BUS)

- If a command is sent from an external control panel with CI-BUS, "CI" is displayed.
- The CP plus CI-BUS is a separate variant that is fitted only in the factory.

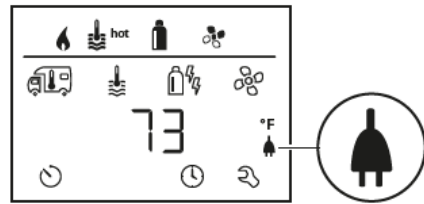

# Display power supply 120 V AC

- The icon shows that the 120 V AC power supply (mains supply) is available.
- The icon is displayed only in combination with a Trauma Combi eco plus or Trauma Combi (D) comfort plus.

# **IR** remote control

#### Air conditioning systems - the shared use of IR remote control and CP plus

- Even after connecting the CP plus, the IR remote control is still available to control the air conditioning system. The CP plus recognizes all settings (except dehumidification mode) that are made on the air conditioning system using the IR remote control. The IR remote control only transmits the settings that are shown in its display (no bidirectional communication).
- Only the time switch of the CP plus may be used to clearly define the start and end time of a required period.

## Maintenance

The CP plus is maintenance-free. To clean the front, you can use a non-abrasive cloth moistened with water (and a neutral soap solution).

## **Technical data**

## Display

LCD, monochrome, with backlighting Diagonal 3.3 in. (84 mm) Dimensions (L x W x H) 3.62 x 4.06 x 1.58 in. (92 x 103 x 40 mm) Operating temperature range 13 °F to 140 °F (-25 °C to +60 °C) Storage temperature range 13 °F to 158 °F (-25 °C to +70 °C) Interface TIN bus CI-BUS (only CI-BUS model) Power supply 8 - 16.5 V DC Power consumption max. 65 mA (100% backlighting) 10 mA (stand-by) Quiescent current 3 mA (Off) Weight approx. 0.22 lb (approx. 100 g) Protection class Class III Protection type IP00 Subject to change without notice.

Troubleshooting charts

Trauma Combi

| Error code                      | Cause                                                       | Remedy                                                                                                    |
|---------------------------------|-------------------------------------------------------------|----------------------------------------------------------------------------------------------------|
| W 17 H                          | Hot water mode with empty wa-<br>ter container.             | Switch off Combi and allow to cool. Fill water container with water.                                                                                                    |
| W 18 H                          | Warm-air outlet blocked.                                    | Check the individual outlet openings.                                                                                                    |
|                                 | Circulated air intake blocked.                              | Remove blockage from circulated air intake.                                                                                                    |
| E 21 H                          | Room temperature sensor/cable defective.                    | Contact Truma Service.                                                                                                    |
| W 24 H                          | Imminent undervoltage, battery<br>voltage too low < 10.4 V. | Charge battery.                                                                                                    |
| E 41 H                          | Electronics blocked.                                        | Contact Truma Service.                                                                                                    |
| E 43 H                          | Excess voltage > 16.4 V.                                    | Check battery voltage and power sources,<br>such as battery charger.                                                                                                    |
| E 44 H                          | Undervoltage, battery voltage too<br>low < 10.0 V.          | Charge battery. If necessary, replace old<br>battery.                                                                                                    |
| W 45 H                          | Only Truma Combi eco plus or Trun                           | na Combi comfort plus models.                                                                                                    |
|                                 | No 120 V AC supply voltage.                                 | Restore 120 V AC supply voltage.                                                                                                    |
|                                 | Overheating protection has<br>responded.                    | Contact Truma Service.                                                                                                    |
| E 112 H,                        | Gas cylinder closed.                                        | Check gas supply.                                                                                                    |
| E 202 H,<br>E 121 H,<br>E 211 H | Gas shut-off valve is closed –<br>switch position = off.    | Open gas shut-off valve –<br>switch position = on.                                                                                                    |
|                                 | Overheating protection has<br>responded.                    | Switch off Combi and allow to cool; if neces-<br>sary, fill the water container with cold water.<br>Check warm air outlets and circulated air in-<br>take and remove blockages.<br>Switch Combi on again. |
| E 122 H,<br>E 212 H             | Combustion air infeed or exhaust<br>gas outlet closed.      | Check for obstructions such as slush, ice or leaves and remove from the openings.                                                                                                    |
|                                 | Gas shut-off valve is closed –<br>switch position = off.    | Open gas shut-off valve –<br>switch position = on.                                                                                                    |
|                                 | Gas pressure regulation system defective.                   | Contact Truma Service.                                                                                                    |
|                                 | Overheating protection has<br>responded.                    | Switch off Combi and allow to cool; if neces-<br>sary, fill the water container with cold water.<br>Check warm air outlets and circulated air in-<br>take and remove blockages.<br>Switch Combi on again. |
|                                 | Electronics defective.                                      | Contact Truma Service.                                                                                                    |
| W 255 H                         | Combi has no 12 V DC power<br>supply.                       | Ensure 12 V DC power supply.                                                                                                    |
|                                 |                                                             |                                                                                                    |
|                                 | No connection between the Com-<br>bi and the control panel. | Ensure connection between Combi and control<br>panel.                                                                                                    |

Error code Cause

Remedy

If none of the measures in the troubleshooting chart proves successful or error codes are displayed that cannot be found in the troubleshooting chart, please contact the Truma Service Center at 1-855-558-7862 or one of our authorized service partners.

# Truma Combi D comfort plus

| Error code | Cause                                                                                  | Remedy                                                                                                    |
|------------|----------------------------------------------------------------------------------------|----------------------------------------------------------------------------------------------------|
| E 121 H    | Interruption in metering pump -<br>Temperature switch triggered                        | Remove blockage on the circulated air intake<br>and ensure adequate ventilation in the installa-<br>tion space (see operating instructions / circu-<br>lated air intake) |
| E 123 H    | Flame is recognised even though<br>no flame is burning                                 | Contact Truma service                                                                                                    |
| E 122 H    | Lack of fuel due to low tank level,<br>tank is empty and / or vehicle is<br>on a slope | Fill tank with fuel. Then fill the fuel line as de-<br>scribed in "Initial start-up" (see Combi Diesel<br>operating instructions).                                       |
| E 131 H    | No connection between furnace<br>and control panel                                     | Check control panel cable and make sure there is connection between the furnace and the control panel                                                                    |
| E 150 H    | Warm air temperature exceeded                                                          |                                                                                                    |
|            | Not all warm air ducts are<br>connected                                                | Check whether the 4 warm air ducts are connected                                                                                                    |
|            | Warm air outlets blocked                                                               | Check the individual outlet openings                                                                                                    |
|            | Circulated air intake blocked                                                          | Remove the circulated air intake blockage                                                                                                    |
| E 151 H    | Water temperature exceeded in<br>heating and hot water mode                            |                                                                                                    |
|            | Water temperature sensor exces-<br>sive temperature                                    | Switch off appliance and allow it to cool down.<br>Fill water container with water                                                                                       |
|            | Warm air outlets blocked                                                               | Check the individual outlet openings                                                                                                    |
|            | Circulated air intake blocked                                                          | Remove the circulated air intake blockage                                                                                                    |
| E 152 H    | Water temperature exceeded in<br>summer mode                                           |                                                                                                    |
|            | Water temperature sensor exces-<br>sive temperature                                    | Switch off appliance and allow it to cool down.<br>Fill water container with water                                                                                       |
|            | Warm air outlets blocked                                                               | Check the individual outlet openings                                                                                                    |
|            | Circulated air intake blocked                                                          | Remove the circulated air intake blockage                                                                                                    |
| W 160 H    | Undervoltage < 10.2 V                                                                  | Check battery voltage, charge if necessary                                                                                                    |
|            |                                                                                        | Short-term immediate measure. Switch off<br>major consumers or start up the vehicle en-<br>gine until the furnace starts to operate (approx.<br>4 minutes).              |
|            |                                                                                        | Battery capacity inadequate, if necessary ex-<br>change old battery                                                                                                    |
| W 161 H    | Overvoltage > 16.4 V                                                                   | Check battery voltage / voltage sources such as the charger                                                                                                    |
| W 163 H    | One of the temperature switches<br>has opened                                          | Allow furnace to cool. If this occurs frequently, contact Truma Service                                                                                                  |

| Error code | Cause                                           | Remedy                                                                           |
|------------|-------------------------------------------------|----------------------------------------------------------------------------------|
| W 164 H    | No 120 V AC operating voltage                   | Restore 120 V AC operating voltage                                               |
|            | 120 V AC fuse defective                         | Replace 120 V AC fuse (see Combi operating instructions)                         |
|            | Overheating protection has been triggered       | Reset overheating protection (see Combi oper-<br>ating instructions)             |
| E 170 H    | Risk of low voltage < 11.5 V                    | Use the electrical power from the battery spar-<br>ingly, e.g. restrict lighting |
|            |                                                 | Charge battery                                                                   |
| W 255 H    | Furnace has no 12 V power<br>supply             | Ensure that the 12 V power supply is available                                   |
|            | No connection between furnace and control panel | Make connection between furnace and control panel                                |

If none of the measures in the troubleshooting chart proves successful or error codes are displayed that cannot be found in the troubleshooting chart, please contact the Truma Service Center at 1-855-558-7862 or one of our authorized service partners.

# Truma Aventa eco / comfort

| Error code | Cause                                                                          | Remedy                                               |
|------------|--------------------------------------------------------------------------------|------------------------------------------------------|
| 34,<br>47  | Unstable 120 V power supply in connection with generator or inverter operation | Ensure shore power supply 120 V AC at the unit input |

If none of the measures in the troubleshooting chart proves successful or error codes are displayed that cannot be found in the troubleshooting chart, please contact the Truma Service Center at 1-855-558-7862 or one of our authorized service partners.

In case you encounter any problems, please contact the Truma Service Center at 855-558-7862 or one of our authorized service partners. For details see <u>www.truma.net.</u>

Please have the model number and serial number (on the type plate of the appliance) handy when you call.

# Manufacturing

- Truma Gerätetechnik
- GmbH & Co. KG
- Wernher-von-Braun-Straße 12
- 85640 Putzbrunn
- Germany
- <u>ww.truma.com</u>

Sales

- Truma Corp
- 2800 Harman Drive
- Elkhart, IN 46514
- USA
- Toll-Free 1-855-558-7862
- Fax 1-574-538-2426
- service@trumacorp.com
- www.truma.net

## **Documents / Resources**

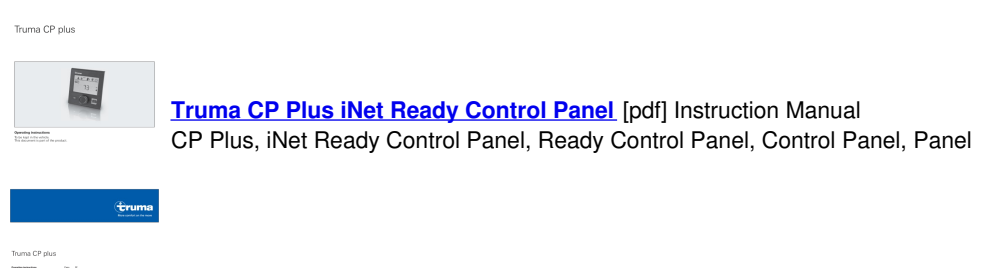

truma CP Plus iNet Ready Control Panel [pdf] Instruction Manual CP Plus, iNet Ready Control Panel, Ready Control Panel, CP Plus, Control Panel

# References

- E Truma: Zubehör für Wohnwagen und Wohnmobile
- 🔁 RV Water Heaters & Furnaces | Truma North America

# Manuals+,

- <u>home</u>
- privacy